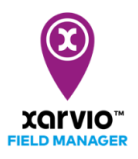

### **Connecter une station météo dans xarvio FIELD MANAGER**

En connectant une station météo à FIELD MANAGER, les conditions météo en temps réel seront directement visualisables sur la plateforme. De plus, les données météo récoltées depuis votre appareil sont prises en compte dans les calculs de l'algorithme xarvio, améliorant ainsi les modèles de risques et stades de croissances pour des recommandations plus précises.

- 1. La première étape est de connecter votre station météo à votre compte FIELD MANAGER.
- Connectez-vous à votre compte (<u>https://fm.xarvio.com/fr/fr\_fr/login</u>), puis suivez les étapes suivantes :
  - 1. Allez sur votre profil utilisateur (en haut à droite de l'écran)
  - 2. Sélectionnez Stations météo dans le menu à gauche
  - 3. Cliquez sur **Connecter les stations** dans l'encadré correspondant à l'appareil que vous souhaitez (**Arable, Sencrop, Pessl**) intégrer à xarvio FIELD MANAGER.

| 4     |                                                                         |                                                              |                                                               | Notification:                                      | X |
|-------|-------------------------------------------------------------------------|--------------------------------------------------------------|---------------------------------------------------------------|----------------------------------------------------|---|
| 0     | Se déconnecter                                                          | Stations météo                                               |                                                               | 1                                                  |   |
| Trava | il en équipe<br>Collaboration<br>Gérez qui a accès à votre exploitation | ARABLE<br>Aucune station connectée<br>Connecter les stations | Sencrop<br>Aucune station connectée<br>Connecter les stations | Aucune station connectée<br>Connecter les stations | 3 |
| คใ    | Exploitations<br>Vos exploitations et les exploitations auxqu           | (i) Connecter une station météo pour v                       | oir ses données ici                                           |                                                    |   |
| Conne | ectivité                                                                |                                                              |                                                               |                                                    |   |
| •     | xarvio™ SCOUTING<br>Prenez des photos et identifiez les problèm         |                                                              |                                                               |                                                    |   |
| •     | xarvio CONNECT<br>Ajoutez des appareils et attribuez-les à vos          |                                                              |                                                               |                                                    |   |
| P     | Stations météo<br>Ajoutez des stations et affectez-les à vos p 2        |                                                              |                                                               |                                                    |   |
| ŵ     | Services connectés<br>Configurer les connexions à d'autres applic       |                                                              |                                                               |                                                    |   |
| Mon   | compte                                                                  |                                                              |                                                               |                                                    |   |
| 2     | Profil utilisateur<br>Modifiez vos informations                         |                                                              |                                                               |                                                    |   |

Une fenêtre apparait, vous invitant à renseigner le code d'activation de votre station météo.
 Copiez-y le code d'activation que vous avez reçu, puis cliquez sur **Connecter un appareil**.

| Connecter aux stations météo                                                                                                    | × |
|----------------------------------------------------------------------------------------------------|---|
| Connectez les stations météo pour en bénéficier dans FIELD MANAGER.                                                                                                |   |
| <b>Sencrop</b>                                                                                                    |   |
| Tirez le meilleur parti de FIELD MANAGER avec les stations météo<br>Sencrop                                                                                        |   |
| Une solution globale pour gérer les risques météo et la santé des cultures, fournissant des<br>informations exploitables en temps réel à partir de votre parcelle. |   |
| Importez vos stations                                                                                                    |   |
| Connectez-vous avec Sencrop ou entrez/copiez votre clé API pour importer vos appareils<br>dans FIELD MANAGER afin de bénéficier de l'ensemble des fonctionnalités. |   |
| Entrer la clé API Sencrop                                                                                                    |   |
| Entrer la clé API ici Connecter un appareil Sencrop                                                                                                    |   |
|                                                                                                    |   |
|                                                                                                    |   |
| Annuler                                                                                                    |   |

Le code d'activation de l'appareil est nécessaire pour le connecter à votre compte xarvio FIELD MANAGER. Il peut être obtenu lors de l'achat de l'appareil (Arable), ou généré à travers leur plateforme (Sencrop, FieldClimate de Pessl Instruments).  Après avoir connecté votre station, il vous est possible de la visualiser sur le menu Station météo. Vous pouvez connecter plusieurs stations météo à votre compte xarvio FIELD MANAGER.

| <del>&lt;</del>                                                               |                                                              |                                          |                                         |                                               | Notifications xarvio | I      |
|-------------------------------------------------------------------------------|--------------------------------------------------------------|------------------------------------------|-----------------------------------------|-----------------------------------------------|----------------------|--------|
| A xarvio FIELD MAN Se déconnecter                                             | Stations météo                                               |                                          |                                         |                                               |                      |        |
| Travail en équipe Collaboration Gérez qui a accès à votre exploitation        | ARABLE<br>Aucune station connectée<br>Connecter les stations | Sencrop 1<br>P 3 2<br>Total 1 Non affect | ter C Pessi<br>)  P 4 5<br>tée(s) Total | Déconnecter<br>Affectée(s)<br>Non affectée(s) |                      |        |
| A Exploitations<br>Vos exploitations et les exploitations auxqu               | Q Rechercher le nom d'une station météo                      | ou son statut                            | # FILTRER 2 Iali                        | iser le filtre                                |                      |        |
| Connectivité                                                                  | Stations affectées                                           |                                          |                                         |                                               |                      |        |
| Xarvio <sup>™</sup> SCOUTING     Prenez des photos et identifiez les problèm  | P 034001AD                                                   | Pessl                                    |                                         |                                               | 2 parc               | elles: |
| Ajoutez des appareils et attribuez-les à vos                                  | P D0000C97                                                   | Pessl                                    |                                         |                                               | 23 parc              | elles: |
| P Stations météo<br>Ajoutez des stations et affectez-les à vos p              | P 000026E8                                                   | Pessl                                    |                                         |                                               | 4 2 parc             | elles  |
| Services connectés<br>Configurer les connexions à d'autres applic             | P RC010409                                                   | Sencrop                                  |                                         |                                               | 11 parc              | elles: |
| Mon compte                                                                    | P RC005040                                                   | Sencrop                                  |                                         |                                               | 2 parc               | elles: |
| Modifiez vos informations                                                     | Stations non affectées                                       |                                          |                                         |                                               |                      |        |
| Historique des téléchargements<br>Une liste de tous les téléchargements précé | P 00000146                                                   | Pessi                                    |                                         |                                               | Aff                  | ecter  |
| Sources des données                                                           | P RC0015641                                                  | Sencrop                                  |                                         |                                               | 5 Aff                | ecter  |
| v2 2021.10.141 <b>pilité du terminal</b>                                      |                                                              |                                          |                                         |                                               |                      |        |

- Si vous souhaitez retirer la connexion de vos stations météo de FIELD MANAGER, cliquez sur Déconnecter. Vous pourrez-y accéder à nouveau en entrant le code d'activation enregistrée initialement
- 2. Cliquez sur **Filtrer** pour n'afficher que les stations selon leur fournisseur, activité et état d'affectation.
- 3. Sélectionnez le nom d'une station pour y afficher ses **détails** (météo en direct, emplacement de la station, noms des parcelles actuellement et anciennement connectées à la station).
- 4. Vous pouvez y trouver les parcelles assignées à cette station, et en ajouter de nouvelles si besoin.
- 5. Si une station n'a pas encore été assignée, cliquez sur Affecter.

### 2. La deuxième étape est d'attribuer une parcelle à votre station météo sur FIELD MANAGER.

i

Affecter une parcelle est nécessaire pour incorporer les données météo spécifique à cette parcelle avec les modèles agronomiques de xarvio et ainsi recevoir des recommandations plus spécifiques.

 Dans la section Stations météo, cliquez sur Affecter pour la station météo que vous souhaitez lier à une parcelle.

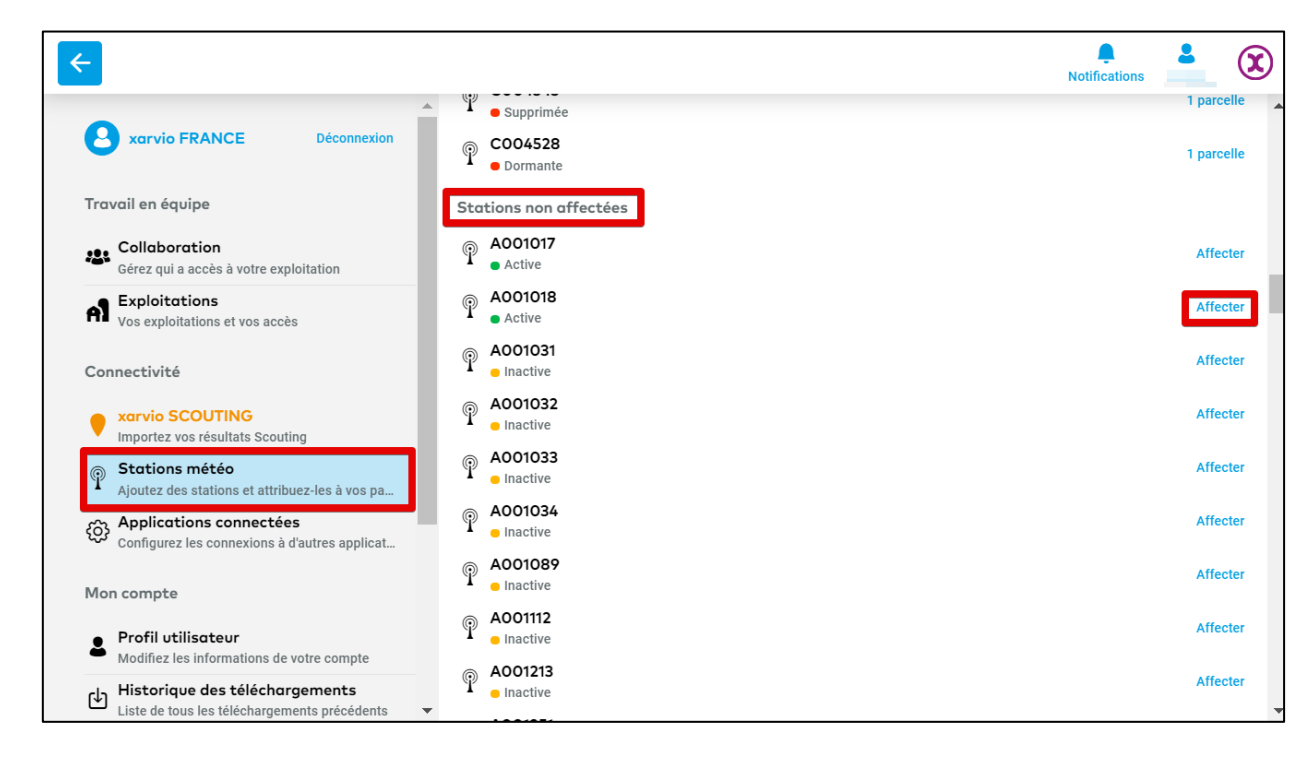

 Si une station météo est déjà affectée à d'autres parcelles, sélectionnez la station météo concernée, puis cliquez sur Affecter des parcelles (en haut à droite).

| ← RC01040                                                                  | 9                                             |                                                                                                    | Affecter des parcelles                                                                                                    |
|----------------------------------------------------------------------------|-----------------------------------------------|----------------------------------------------------------------------------------------------------|----------------------------------------------------------------------------------------------------|
| Sencrop Stat                                                               | ion - météo en direct                         |                                                                                                    |                                                                                                    |
| 21.09°C<br>Température                                                     | 67.38% - w/m2<br>Humidité Rayonnement solaire | Omm - km/h<br>Précipitations Vitesse du vent                                                                                                    | –<br>Direction du vent                                                                                                    |
| Emplacement de la                                                          | station                                       |                                                                                                    |                                                                                                    |
|                                                                            |                                               |                                                                                                    | 50.5891, 2.46408                                                                                                    |
| ABBAYE<br>SAINT-BEN<br>Crimetiere de<br>Han-en-Artois<br>Parcelles connect | Connexions historiques                        | Bue de la Creation de la Creation de | LA RATERIE<br>LA RATERIE<br>aflet J Bing. © 2021 Microsoft Corporation, © 2021 Maxar, ©CNES (2021) Distribution Airbus DS, © 2021 TomTom |
| Nom de la parcelle                                                         | A Nom                                         |                                                                                                    | Connectée depuis                                                                                                    |
| nom de la parcelle                                                         | Y Non                                         |                                                                                                    |                                                                                                    |
| Inconnue                                                                   | In                                            | connue                                                                                                    | 30.08.2021                                                                                                    |
| Inconnue                                                                   | In                                            | connue                                                                                                    | 03.08.2021                                                                                                    |

Il est nécessaire d'avoir créé au préalable des parcelles sur FIELD MANAGER dans un rayon inférieur à 6km de la station. Autrement, il vous sera impossible d'assigner les parcelles souhaitées.

- xarvio FIELD MANAGER liste les parcelles les plus proches de la station météo.
- Sur l'écran suivant, sélectionnez les parcelles sur la carte et cliquez sur **Affecter à la station**.

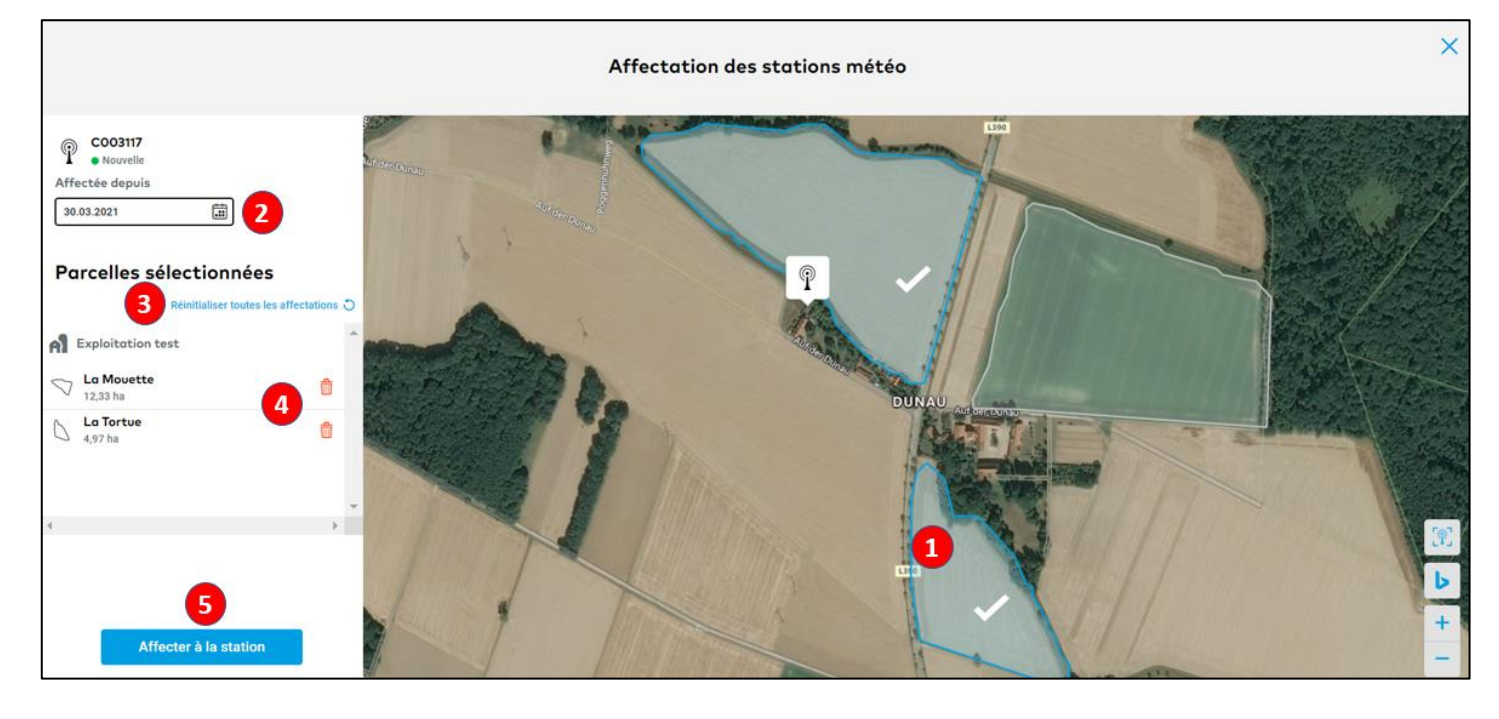

- 1. Sélectionnez ou désélectionnez les parcelles sur la carte en cliquant dessus.
- 2. Renseigner la **date** d'affectation.
- 3. Cliquez pour Réinitaliser toutes les affectations.
- 4. Cliquez sur la corbeille pour **supprimer** une parcelle de la liste.
- 5. Cliquez sur Affecter à la station pour lier les parcelles sélectionnées à la station météo.
- Les parcelles connectées à votre station sont listées dans la section **Parcelles connectées**.
- Si vous souhaitez supprimer le lien entre une parcelle et cette station, cliquez sur Déconnecter.
   Il sera toujours possible de réattribuer une parcelle à votre station météo.

| ← RC00504                | 40                        |                               |                                            |                           |                               |                             |                               | Affecter des parcelles   |
|--------------------------|---------------------------|-------------------------------|--------------------------------------------|---------------------------|-------------------------------|-----------------------------|-------------------------------|--------------------------|
| Sencrop Sta              | tion - météo en direct    |                               |                                            |                           |                               |                             |                               |                          |
| 21.25°C<br>Température   | <b>65.32%</b><br>Humidité | - w/m2<br>Rayonnement solaire | O mm<br>Précipitations                     | - km/h<br>Vitesse du vent | –<br>Direction du vent        |                             |                               |                          |
| Emplacement de la        | station                   |                               |                                            |                           |                               |                             |                               |                          |
| Parcelles connect        | eees Connexion            | in historiques                | X                                          | •                         | Leaflet   Bing, © 2021 Micros | off Corporation, © 2021 Max | ar, ©CNES (2021) Distribution | Airbus DS, © 2021 TomTom |
| Nom de la parcelle       | A<br>V                    | Nom                           | de l'exploitation                          |                           | Connec                        | tée depuis 🍦                |                               |                          |
| les moutons<br>1,94 ha   |                           | A E                           | xploitation de xarv<br>rvio FIELD MANAGER  | vio                       | 07.09.20                      | 21 Modifier                 |                               | Dé-attribuer             |
| Petit plateau<br>6,94 ha |                           | A <sup>E</sup> <sub>xa</sub>  | xploitation de xarv<br>arvio FIELD MANAGER | vio                       | 07.09.20                      | 21 Modifier                 |                               | Dé-attribuer             |

- Une fenêtre apparaitra, cliquez sur :
  - 1. Le calendrier afin de renseigner la **date** à laquelle la déconnexion a été faite.
  - 2. Déconnecter pour valider la suppression d'affectation d'une parcelle à cette station météo.
  - 3. **Annuler** pour ne pas continuer la procédure et revenir à l'écran précédent.

| Déconnect                                                                    | er une parcelle                                                                                       |
|------------------------------------------------------------------------------|----------------------------------------------------------------------------------------------------|
| Vous êtes sur le point<br>parcelle à cette station<br>passera à la section « | d'annuler l'affectation de cette<br>1 météo. La connexion sur la parcelle<br>20nnexions historiques». |
| C La Mouett                                                                  | e Déconnectée le 31.03.2021                                                                           |
| Annuler                                                                      | Déconnecter                                                                                           |

• Les parcelles déconnectées peuvent être trouvées dans la section **Historique des connexions**.

| ← RC010409                                 | 9                                                   |                                                |                            |                           |                                                                                |                                            | Affecter des parcelles |
|--------------------------------------------|-----------------------------------------------------|------------------------------------------------|----------------------------|---------------------------|--------------------------------------------------------------------------------|--------------------------------------------|------------------------|
| Sencrop Stati                              | on - météo <mark>en d</mark> irect                  |                                                |                            |                           |                                                                                |                                            |                        |
| 13.05°C<br>Température                     | <b>98.45%</b><br>Humidité                           | - w/m2<br>Rayonnement solaire                  | O mm<br>Précipitations     | - km/h<br>Vitesse du vent | -<br>Direction du vent                                                         |                                            |                        |
| Emplacement de la s                        | tation                                              |                                                |                            |                           |                                                                                |                                            |                        |
| Parcelles connecté                         | ANCIEN<br>ABBA<br>SAINT-BE                          | NEF<br>AE<br>NOIT<br>Did<br>Did<br>historiques | Pur d                      | I GATO<br>LA RATE         | Ale de creations<br>RIE LE GRAHE<br>MA SAIS<br>Ret   Bing. © 2021 Microsoft Co | poration, © 2021 Maxar, CCNES (2021) Distr | 50.5891, 2.46408       |
| Supprimer les parc<br>enregistrées liées i | elles des connexions hi<br>à la parcelle supprimée. | storiques supprimera égale                     | ment toutes les doni       | nées météo                |                                                                                |                                            |                        |
| Nom de la parcelle                         | A.<br>V.                                            | Nom de l'exploit                               | ation 🍦                    | Conn                      | ectée depuis 🍦                                                                 | Déconnectée dep                            | uis 🖕                  |
| Le Marais                                  |                                                     | A Exploitation<br>xarvio FIELD M/              | <b>de xarvio</b><br>ANAGER | 10.09.2                   | 2021                                                                           | 10.09.2021 Mc                              | difier 2 13            |

- 1. Liste des **parcelles déconnectées** de votre station météo.
- 2. Cliquez sur **Modifier** pour changer la date de déconnexion.
- 3. Cliquez sur la corbeille pour **Supprimer** la parcelle de la liste.

 Une fois que vos parcelles sont correctement connectées à votre station météo sur xarvio FIELD MANAGER, vous pourrez accéder en temps réel à toutes les données météo récoltée par la station.

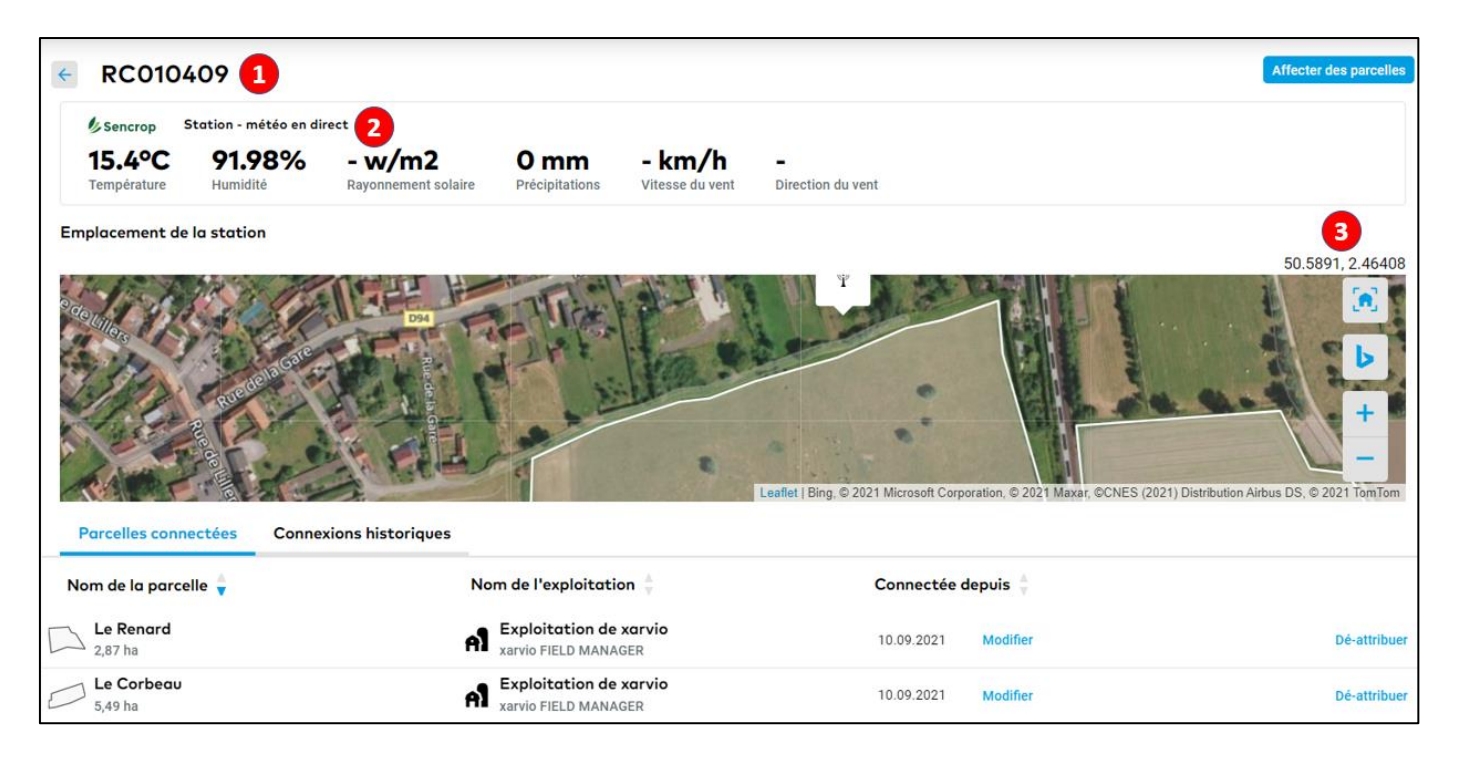

- 1. Montre le **nom** de la station météo.
- 2. Présente les données météo reçues par la station.
- 3. Affiche les **coordonnées géographiques** (latitude et longitude).

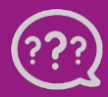

Avez-vous des questions ? Nous sommes à votre écoute ! Téléphone: 0 805 10 24 18 Email: <u>france@xarvio.info</u> © 2021

## **Obtenir le code d'activation xarvio**

Si vous souhaitez accéder aux données météo en temps réel de votre station météo sur xarvio FIELD MANAGER et les intégrer dans nos modèles agronomiques, il vous est nécessaire d'obtenir un code d'activation pouvant être renseigné sur xarvio FIELD MANAGER.

### Pour les stations météo SENCROP :

- Allez sur le site **Sencrop** : www.sencrop.com/fr/.
- Cliquez sur Accès à l'app en haut à droite de la page d'accueil.

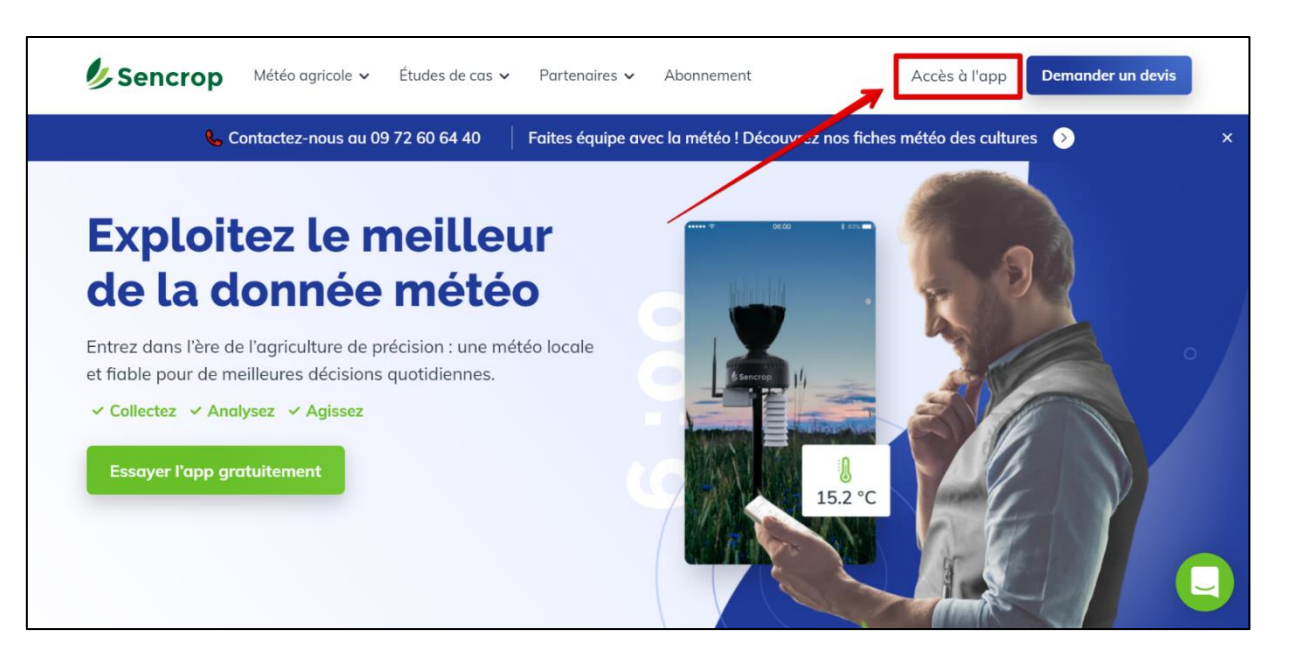

Si vous avez déjà un compte Sencrop, cliquez sur **J'ai un compte**. Puis entrez votre adresse e-mail et le mot de passe de votre compte Sencrop.

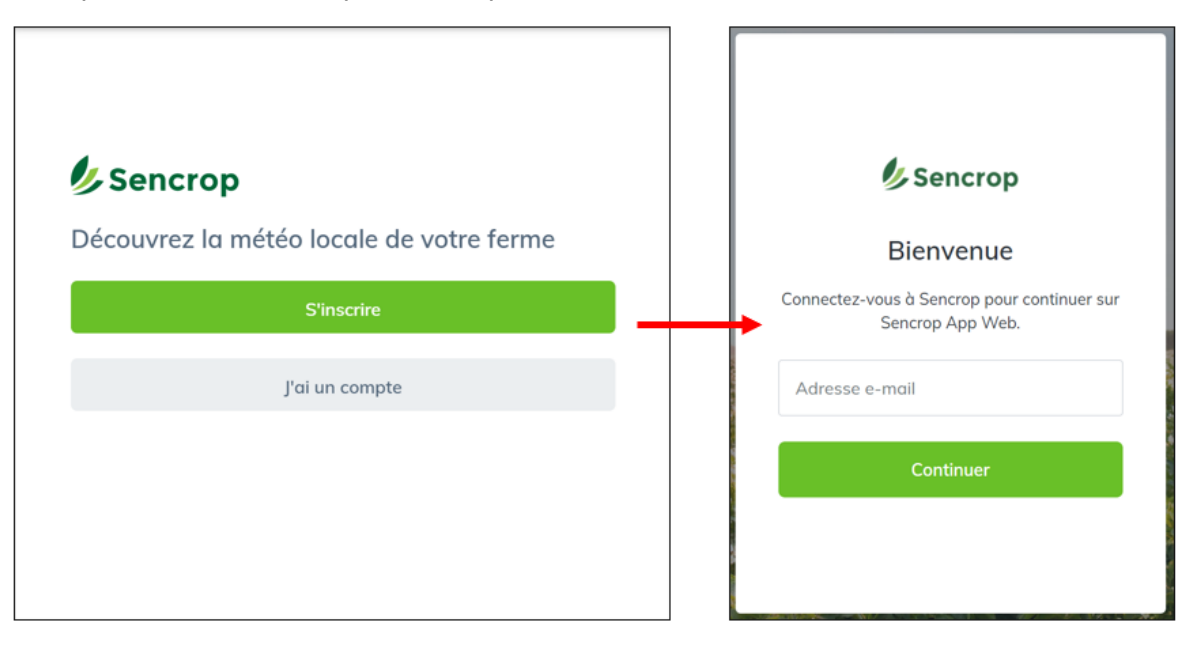

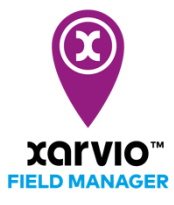

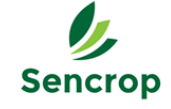

 Afin d'accéder à l'OAD xarvio FIELD MANAGER, cliquez sur les initiales de votre compte (en haut à droite de l'écran), puis sélectionnez OAD dans le menu déroulant.

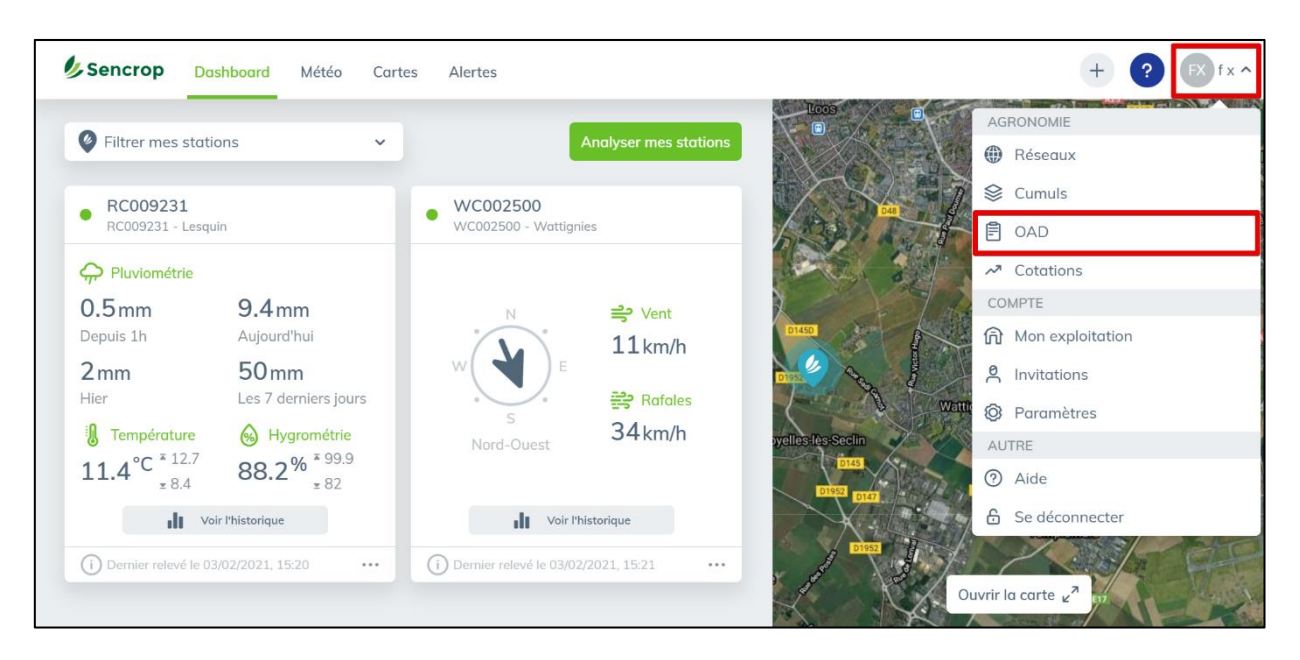

 Sur la page suivante, sélectionnez xarvio FIELD MANAGER dans le menu des OAD, puis cliquez sur Activer afin d'engager le processus d'activation de votre station météo Sencrop.

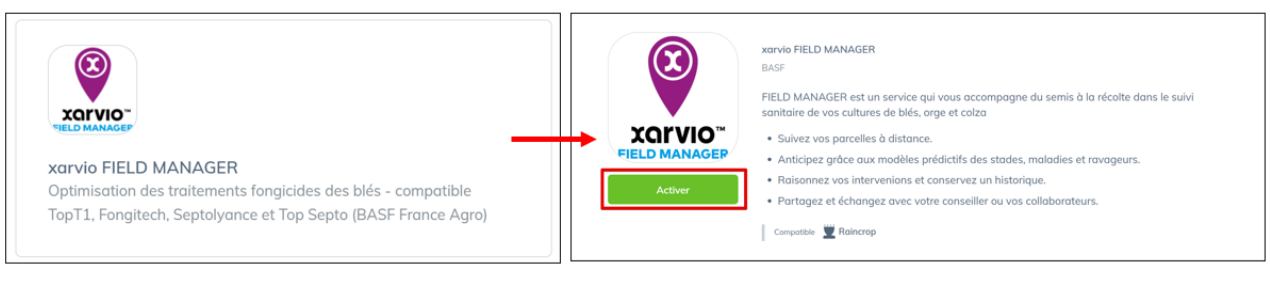

 Ensuite, renseignez la ou les stations Sencrop que vous souhaitez associer à votre compte xarvio FIELD MANAGER en indiquant leur numéro d'identification dans le champs Rechercher une station. Cochez les stations qui vous intéressent, puis cliquez sur Sélectionner X stations.

|                                                               | Sélection des stations<br>Sur quelles stations souhaitez-vous connecter xe<br>MANAGER? | arvio FIELD | × |
|---------------------------------------------------------------|----------------------------------------------------------------------------------------|-------------|---|
| Activer xarvio FIELD<br>MANAGER                               | Q. Rechercher une station                                                              |             |   |
| Envoyez automatiquement vos<br>données météo vers les OAD que | <b>RC0016672</b><br>RC0016672                                                          |             |   |
| vous utilisez au quotidien.                                   | <b>RC0016032</b><br>RC0016032                                                          |             |   |
| Stations                                                      | <b>RC0016031</b><br>RC0016031                                                          |             |   |
| 2 Complément                                                  | C0016030<br>RC0016030                                                                  |             |   |
| 3 Autorisations                                               | <b>RC0016029</b><br>RC0016029                                                          |             |   |
|                                                               | <b>RC0015179</b><br>RC0015179                                                          |             |   |
|                                                               | <b>RC0015171</b><br>RC0015171                                                          |             |   |
|                                                               | <b>RC0013998</b><br>RC0013998                                                          |             |   |
|                                                               | RC0013571 Selectionner 2 stations                                                      | 0           |   |

 Ajoutez votre numéro de SIRET dans l'encadré réservé à cet effet, puis cliquez sur Valider ces informations.

|                                                                                                    | Informations supplémentaires Veuillez compléter ces informations pour xarvio FIELD MANAGER | × |
|----------------------------------------------------------------------------------------------------|--------------------------------------------------------------------------------------------|---|
| Activer xarvio FIELD<br>MANAGER<br>Envoyez automatiquement vos<br>données météo vers les OAD que<br>vous utilisez au quotidien. | N° de SIRET                                                                                |   |
| Stations     Complément                                                                                                    |                                                                                            |   |
| 3 Autorisations                                                                                                    |                                                                                            |   |
|                                                                                                    | Valider ces informations                                                                   |   |

• Enfin, veuillez lire et accepter les conditions d'utilisations afin de pouvoir activer xarvio FIELD MANAGER sur votre compte Sencrop. Pour ce faire, cliquez sur **Autoriser et activer**.

|                                                                      | xarvio FIELD MANAGER nécessite certains accès                                                                   |   |
|----------------------------------------------------------------------|----------------------------------------------------------------------------------------------------|---|
|                                                                      | En activant cet OAD, vous acceptez ces conditions :                                                             | × |
| Activer xarvio FIELD<br>MANAGER                                      |                                                                                                    |   |
| vos données météo vers les<br>OAD que vous utilisez au<br>quotidien. | <ul> <li>xarvio FIELD MANAGER aura accès aux relevés de vos<br/>stations sélectionnées.</li> </ul>              |   |
| Stations                                                             | <ul> <li>xarvio FIELD MANAGER aura accès à vos informations<br/>personnelles (nom, prénom, adresse).</li> </ul> |   |
| Complément                                                           | Sencrop ne peut être tenu responsable d'un<br>dysfonctionnement concernant xarvio FIELD MANAGER.                |   |
|                                                                      |                                                                                                    |   |
|                                                                      | Autoriser et activer                                                                                            |   |

• Bravo ! Vos comptes xarvio FIELD MANAGER et Sencrop sont maintenant connectés.

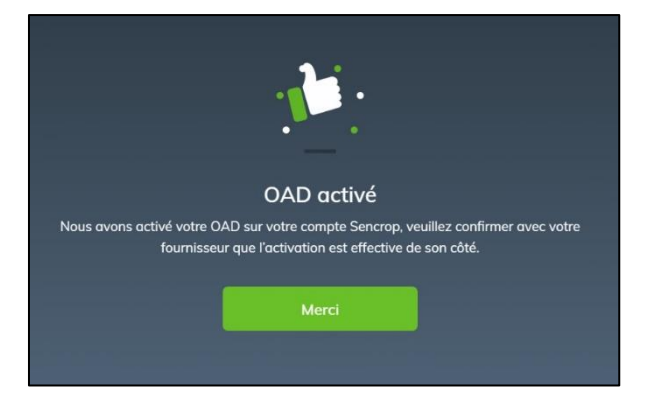

 Avant de se diriger sur xarvio FIELD MANAGER, il est nécessaire que vous preniez connaissance de votre code d'activation xarvio-Sencrop. Celui-ci sera demandé afin de pouvoir visualiser vos stations météo Sencrop directement sur FIELD MANAGER.

Pour se faire, retournez sur le menu OAD, choisissez xarvio FIELD MANAGER, puis cliquez sur **Voir en détails** afin de visualiser votre code d'activation. Sélectionnez le code après « Code d'activation xarvio-Sencrop : » et copiez-le.

| Sencrop Dashboard Prévisions C | artes Agronomie                                                                                                    | + ? 🕅 fx ^                                                                                                    |
|--------------------------------|----------------------------------------------------------------------------------------------------|----------------------------------------------------------------------------------------------------|
|                                | xarvio FIELD MANAGER<br>BASF<br>OAD activé<br>xarvio FIELD MANAGER est activé sur votre compte Sencrop. Pour toute question or<br>ment de votre station Sencrop dans xarvio FIELD MANAGER, merci de vous rappro                                                                                                    | Exploitation de FRANCE<br>AGRONOMIE<br>Réseaux<br>Alertes<br>Cumuls                                                                                                    |
| Editer                         | Voiren details<br>FIELD MANAGER est un service qui vous accompagne du semis à la réc<br>nitaire de vos cultures de blés, orge et colza.<br>• Suivez vos parcelles à distance.<br>• Anticipez grâce aux modèles prédictifs des stades, maladies et rava<br>• Raisonnez vos interventions et conservez un historique.<br>• Partagez et échangez avec votre conseiller ou vos collaborateurs. | Constant of the second second |

xarvio FIELD MANAGER est activé sur votre compte

 $\times$ 

| the first sector for the |                                    |
|--------------------------|------------------------------------|
| stations activees :      |                                    |
| RC009231                 | Code d'activation xarvio-Sencrop : |
| RC012871                 | Code d'activation xarvio-Sencrop : |
| RC011450                 | Code d'activation xarvio-Sencrop : |
|                          |                                    |
|                          | Ok                                 |

# Pessi

#### Pour les stations météo PESSL :

- Allez sur le site **FieldClimate by Pessl Instruments** : <u>https://ng.fieldclimate.com/auth/login</u>
- Si vous avez déjà un compte FieldClimate, entrez votre adresse e-mail et mot de passe puis cliquez sur la flèche.

| 5 | (Français 🗸           | 1          |
|---|-----------------------|------------|
|   | FieldClimate by Pessi | Sec. 1     |
|   | ▲ Nom d'utilisateur   | No. of Man |
| 0 | Mot de passe          |            |
|   |                       |            |
| - | + ?                   | 4          |

• Cliquez sur le **menu utilisateur** (en haut à droite), puis sélectionnez **Services API**.

| Fie      | dClimate by Pessi Instruments                                                                                                    |                                                                         |                | <b>•</b> 🔬 🔊                                                         |
|----------|----------------------------------------------------------------------------------------------------|-------------------------------------------------------------------------|----------------|----------------------------------------------------------------------|
| <b>^</b> | TABLEAU DE BORD PRINCIPAL                                                                                                    |                                                                         |                | Eleonora Filippi<br>fieldclimate@metos.at<br>fcng17demo              |
|          | [PREMIUM SERVICES FOR METOS USERS ARE AVAILABLE] St<br>https://metos.at/farmview                                                                                                    | Ajouter/Retirer une station     Aktivace produktu     Licence uživatele |                |                                                                      |
| *        | Widget graphique de démonstration                                                                                                    | Widget tabulky stanic                                                   |                | <ul> <li>Data upload</li> <li>Paramètres de l'utilisateur</li> </ul> |
|          | Capteurs maladies<br>English<br>12 ≦                                                                                                    | Nom de la station: 00000264<br>Nom personnalisé: English                |                | Services API     Zpětná vazba a podpora                              |
|          | and the second second s | Date/heure 4                                                            | Tempéra<br>moy | <ul> <li>Aide</li> </ul>                                             |
|          |                                                                                                    | 2022-03-02 10:00:00                                                     | 2.92           | Soukromi a podmínky                                                  |
|          | -12                                                                                                    | 2022-03-02 08:00:00                                                     | -3.87          | () Se déconnecter                                                    |
|          |                                                                                                    | 2022-03-02 07:00:00                                                     | -5.39          | -4.51 -5.86 -11.8 -12.5                                              |

• Sélectionnez **xarvio** et **autorisez l'accès** pour afficher tous les appareils disponibles.

| <sup>releas</sup> | eldClimate by Pessi Insi                           | ruments                                                    | <b>1</b> 脑 🚳      |
|-------------------|----------------------------------------------------|------------------------------------------------------------|-------------------|
| A                 | USER API SERVICES<br>FieldClimate<br>My John Deere | API SERVICES<br>Modifier et mettre à jour les services API |                   |
|                   | Farm Beats                                         | Xarvio integration<br>Enable or revoke Xarvio integration  | 0                 |
| <                 | Xarvio                                             |                                                            | PERMETTRE L'ACCÈS |

 Connectez les stations météo qui vous intéressent en cliquant sur OUI pour les appareils sélectionnés. Finalisez l'opération en cliquant sur Synchroniser.

| FieldClimate by Pessi Ir                             |          |              |               |                     |    | . 🙀 🔊   |
|------------------------------------------------------|----------|--------------|---------------|---------------------|----|---------|
| USER API SERVICES                                    |          |              | iMetos 3.3    |                     | r  | OUI NON |
| <ul><li>FieldClimate</li><li>My John Deere</li></ul> |          | Grape Test   | iMetos 3.3    | 2022-03-02 01:00:48 | r  | OUI NON |
| Farm Beats                                           | 002061CA | test         | iMetos 3.3    | 2022-03-02 06:01:34 | rw | OUI NON |
| 为 WeatherLink                                        |          | Wet&dry bulb | iMetos 3.3    | 2022-03-02 10:30:07 | r  | OUI NON |
| Xarvio                                               |          |              | iMetos ECO D2 |                     | ľ  |         |
|                                                      | 0120458D |              | iMetos ECO D3 | 2021-09-02 09:00:14 | r  | OUI NON |
|                                                      |          |              | c 1           | 2 >                 |    |         |

 La clé de partage (sharing key) s'affichera en haut de la page. Elle est nécessaire pour intégrer vos stations météo sur xarvio FIELD MANAGER. Cliquez sur l'icône de l'œil pour afficher la clé de partage, et copiez-la.

| FieldClimate by Pessi Instruments |                   |                                                            |        |        | 0 |
|-----------------------------------|-------------------|------------------------------------------------------------|--------|--------|---|
| A                                 | USER API SERVICES | API SERVICES<br>Modifier et mettre à jour les services API |        |        |   |
|                                   | Farm Beats        | Xarvio integration<br>Enable or revoke Xarvio integration  |        |        | 0 |
|                                   | ♥ Xarvio          | Sharing key ®                                              | REVOKE | ACCESS |   |

L'opération de synchronisation entre Field Climate et xarvio FIELD MANAGER peut prendre jusqu'à 60 minutes, avant de pouvoir utiliser la clé de partage.

**La suite se passe directement sur xarvio FIELD MANAGER** (tutoriel – *Connecter une station météo dans xarvio FIELD MANAGER*)

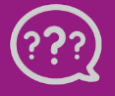

Vous avez des questions ? Nous sommes là pour vous ! \_\_\_\_Téléphone : 0 800 81456 \_\_\_E-mail : <u>belgium@xarvio.info</u> \_\_\_© 2021